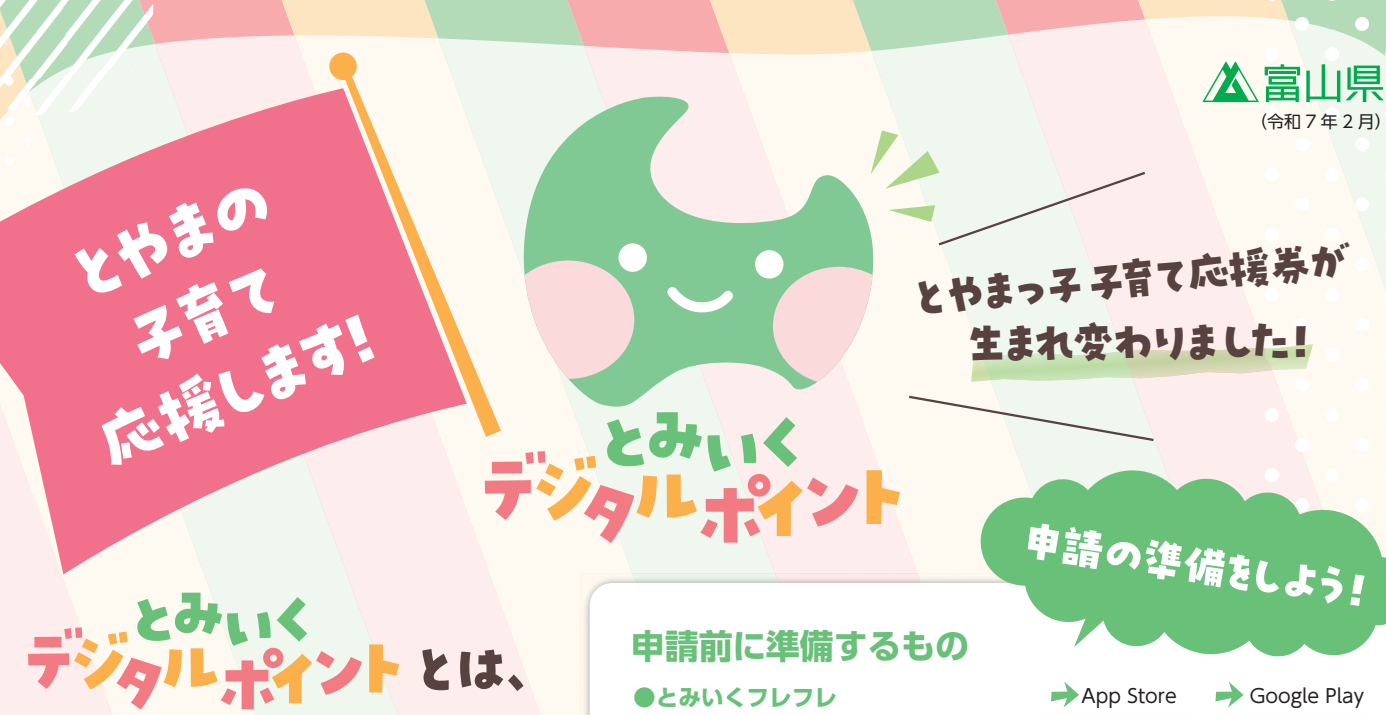

子育てに関わるお買い物や、 予防接種、子育てサービスなどに 使える電子ポイントを 1歳半時に3万円分配布し、 子育て家庭を応援する事業です!

STEDI

アプリのアカウント登録及び PERSONAL-LINK連携の詳細は こちらの二次元コードより ご確認いた<mark>だけます。</mark>

各種登録をして 申請しよ

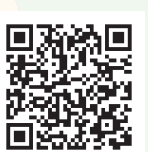

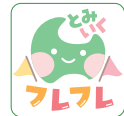

富山県の子育て情報アプリ。 デジタルポイント管理やおで かけマップ、クーポンなど便 利な機能満載

## **•TOYAMA ONE Wallet**

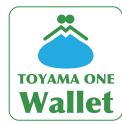

富山県公式のポイント決済ア プリ。今後、県内で使える 様々なデジタルポイントを順 次追加予定

### [Apple ID] または [Google ID]

各種登録には「Apple ID」または「Google ID」のどちらか1つが必要です。 ※両方お持ちの方はいずれかひとつをご利用ください

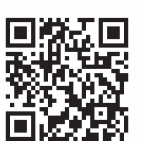

→ App Store

# 

🔶 Google Play

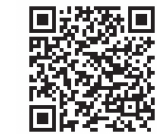

# 

n a se

「とみいくフレフレ」 アプリと 「TOYAMA ONE Wallet」 アプリ

のアカウント登録をしよう \* 「Apple ID」または [Google ID」を入力し、登録してください。 ※富山県・市町村にて実施している他サービスですでにアカウント登録がお済みの場合は同様のアカウントで使用いただけます。

### 「とみいくフレフレ」 アプリ または「TOYAMA ONE Wallet」 アプリから STEPL PERSONAL-LINKの新規登録をしよう

[とみいくフレフレ]アプリまたは[TOYAMA ONE Wallet]アプリ内の設定メニューより

PERSONAL-LINK(WEBサイト)へ。STEP1で使用したのものと同じIDを使って新規登録しよう。

### **PERSONAL-LINKとは?**

とみいくデジタルポイントを使用するために TOYAMA ONE Wallet と連携させるツールで す。PERSONAL-LINK を使用することでポイン ト情報が連携し決済が可能となります。

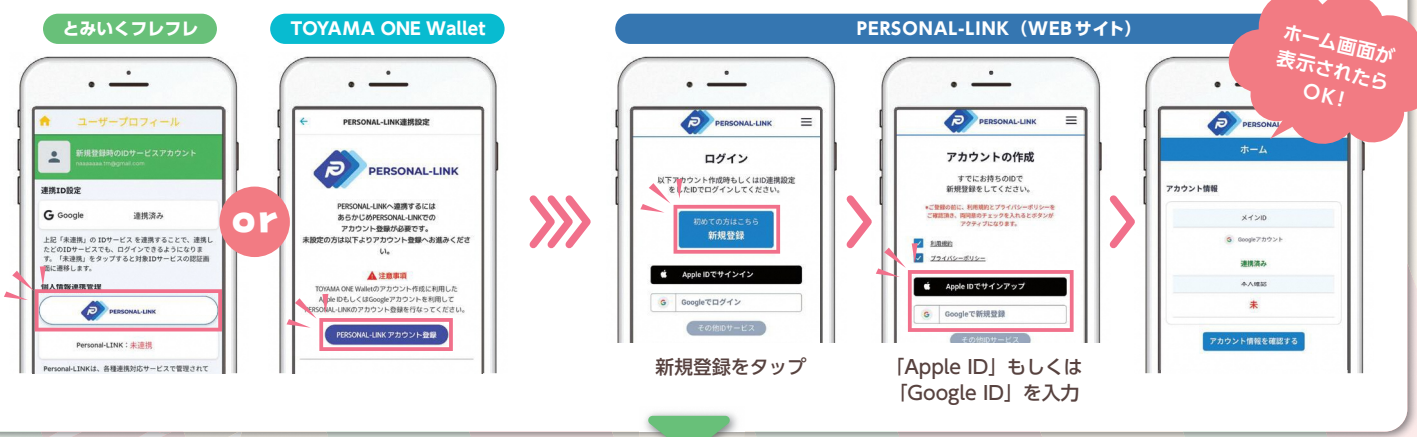

裏面「step3、4」に続きます

※この内容は令和7年2月現在のものです。 予告なく変更になる可能性がございます。

#### GTEP3 2つのアプリと PERSONAL-LINK を連携しよう ※STEP1で登録したアカウントにてログインしてください。

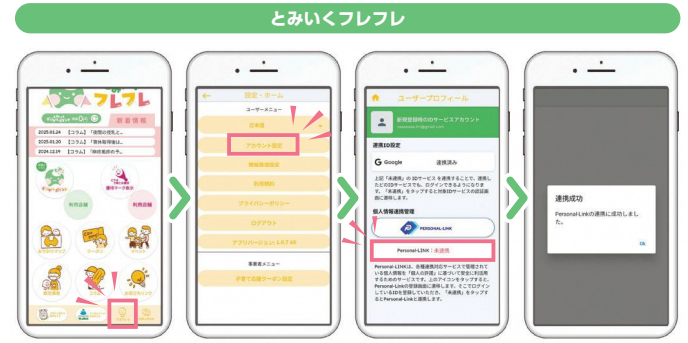

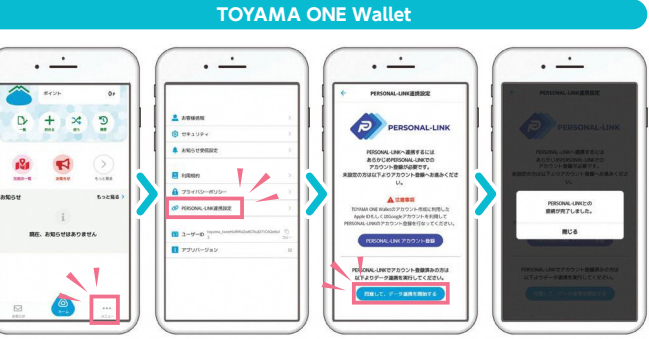

※PERSONAL-LINK の連携認証中、下記メッセージが表示されます。iOS の場合 「このページを"とみいくフレフレ"で開きますか] → 「開く」 をタップ Android の場合 [とみいくフレフレに移動しますか?] → [続行] をタップ ※キャンセルや、ブラウザ・アプリを閉じる操作をすると、連携が失敗しますのでご注意ください。 ※連携がうまくいかない場合は、ブラウザのキャッシュクリア (閲覧履歴削除) またはデバイスの再起動を試してみてください。

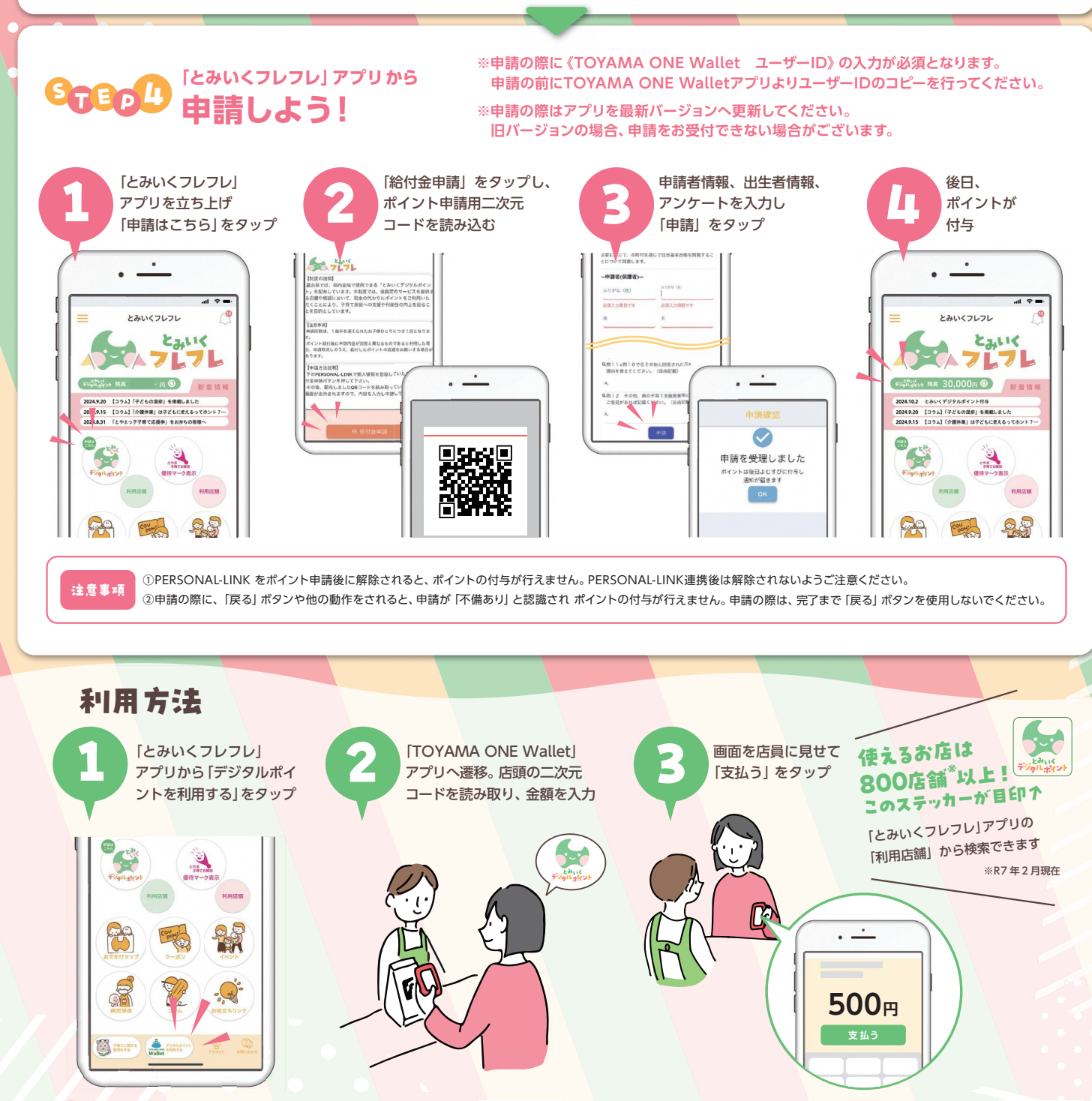

お問合せ

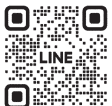

その他の詳細については県のHPをご覧ください。 https://www.pref.toyama.jp/120101/kurashi/kyouiku/ kosodate/shienjigyou/kosodateshienpointo.html

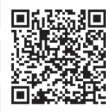